# ICU – Document ANZICS Powerform (For Medical Officers)

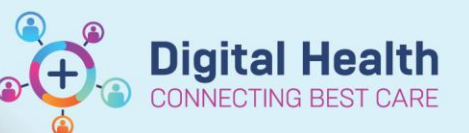

Digital Health Quick Reference Guide

#### This Quick Reference Guide will explain how to:

Complete the ANZICS documentation for Intensive Care Unit (ICU) patients as an ICU Medical Officer.

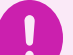

#### Important

All patients admitted into ICU require their clinical information in the ANZICS Powerform to be:

- Completed as part of the <u>ICU Admission</u> process
- Reviewed again as part of the <u>ICU Discharge</u> process (e.g. confirming ECMO and Pandemic Status are accurate).

There must only be <u>one</u> ANZICS form per patient for the current ICU admission. Exception: Patients admitted to ICU due to unavailable ward beds or for procedures only do not require any ANZICS form.

### Modify the existing ANZICS Powerform

1. The ICU Ward Clerk or Nurse-In-Charge (NIC/ANUM) would have commenced the ANZICS Form by completing the ICU Admission Date/Time and Patient Acuity.

Dx, Current Procedures Form Browser Case Conference/Discharge Plann...

To locate the existing form, go to Form Browser.

Note: If there is no form in the patient's chart yet, approach the ward clerk (in-hours) or NIC/ANUM (afterhours) to create.

2. Once located, right-click on the existing form and click 'Modify'.

| 20:15 AEST ICU ANZICS Admission Information (Modified) -            | Cerner - D | View            |
|---------------------------------------------------------------------|------------|-----------------|
| Coros nest rest major erents (notir (renices)) — centerest, maising | NOTE:      | Modify          |
|                                                                     |            | Unchart         |
|                                                                     |            | Print           |
|                                                                     |            | History         |
|                                                                     |            | Change Date/Tin |

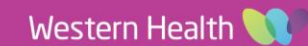

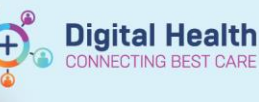

# First tab – "ICU Admission Information and Discharge Date/Time"

|                                    | 🖉 ICU Admission and Discharge 📤                    | TCII Admission Information a | and Discharge Date/Time                                                                |
|------------------------------------|----------------------------------------------------|------------------------------|----------------------------------------------------------------------------------------|
| 1. This section would be filled in | ICU ANZICS APD Information<br>APACHE Documentation |                              | O Home/Hospital in the home                                                            |
| by ICU ward clerk or NIC/ANUM.     | APACHE Cardiovascular                              | Hospital Admission Source    | O Other Acute Hospital (not ICU/ED)                                                    |
|                                    | APACHE Post-Op Cartlovascular                      |                              | O Rusing home/Lhonic cale/Palative cale O the hoppial-ICU Rehabilitation Mental Health |
|                                    | AFACHE Respectory                                  |                              |                                                                                        |
|                                    | APACHE Post-Op Respiratory                         |                              |                                                                                        |
| You do not need to complete this.  | APACHE Gastrointedinal                             |                              | Other hospital - ED                                                                    |
|                                    | APACHE Post-Op Gastmantestmal                      |                              |                                                                                        |
|                                    | APACHE Neunilogical                                |                              |                                                                                        |
|                                    | APACHE Post-Op Neurological                        | Hospital Admission date/time | 11/05/2023 💠 🖌 2000 💠                                                                  |
|                                    | APACHE Septim                                      |                              |                                                                                        |
|                                    | APACHE Tosina                                      | ICU Admission Source         | O Theatre/Recovery                                                                     |
|                                    | APACHE Post Op Tracesa                             |                              | O Emergency department                                                                 |
|                                    | APACHE Metabolic                                   |                              | O Ward                                                                                 |
|                                    | APACHE Post-Op Metabolic                           |                              | Other hospital                                                                         |
|                                    | APACHE Haematological                              |                              | ICU, other hospital     Direct ICU admission (from home/HITH)                          |
|                                    | APACHE Fost-Op Hannatological                      |                              |                                                                                        |
|                                    | APACHE Renal/Gentilumary                           |                              |                                                                                        |
|                                    | APACHE Post Dy Renal/Gentroum                      | ICU Admission Date/Time      | 11/05/2023 🔄 🗸 2000 🖨                                                                  |
|                                    | APACHE Musculoskeletal/Skin dis                    |                              |                                                                                        |
|                                    | APACHE Post-Op Musculoskeletal                     | Patient Acuity on Admission  |                                                                                        |
|                                    | AFACHE Post-Op Guraecological                      | £                            |                                                                                        |

## Second tab - "ICU ANZICS APD Information"

2. Click on this tab on the left and complete the following fields:

- Treatment Goals at Time of ICU Admission
- **Pregnancy Status**

- Weeks of Gestation (if enabled) •
- Cardiac arrest in previous 24 hours (prior to ICU Admission)
- **Diabetes Status**
- Pandemic Status
- **ECMO** Indicator

You are **not** required to complete the Clinical Frailty Score or Pressure Injury or Glasgow Coma Score (GCS) fields.

| Admission an | ICU Information of Patient Admis                                                                      | sion for APD                                                                                                    |  |
|--------------|----------------------------------------------------------------------------------------------------|----------------------------------------------------------------------------------------------------|--|
| CHE Docume   |                                                                                                    |                                                                                                    |  |
| CHE Cardiova | Treatment Goals at Time of ICU Admission                                                              | Full active management     Transment limitation order                                                           |  |
|              | Right-click the box and 'Reference Text' to view the collection methods.                              | O Palliative care of a dying patient                                                                            |  |
| CHE Respiral |                                                                                                    | O Potential organ donation                                                                                      |  |
|              |                                                                                                    |                                                                                                    |  |
| CHE Gastroir |                                                                                                    | O Unsure                                                                                                    |  |
|              | Pregnancy Status                                                                                      | Confirmed pregnancy                                                                                             |  |
|              |                                                                                                    | O Not pregnant                                                                                                  |  |
| CHE Post-Op  |                                                                                                    |                                                                                                    |  |
| CHE Sepsis   |                                                                                                    |                                                                                                    |  |
| CHE Trauma   | Weeks of Gestation                                                                                    | 15 week(s)                                                                                                    |  |
| CHE Post-Op  | Right-click the box and 'Reference Text' to view the collection methods.                              |                                                                                                    |  |
| CHE Metabol  |                                                                                                    |                                                                                                    |  |
| CHE Post-Op  | Cardiac arrest in previous 24 hours (prior to ICU                                                     | O Yes                                                                                                    |  |
| CHE Haemat   | admission)                                                                                            | • NU                                                                                                    |  |
| CHE Post-Op  |                                                                                                    |                                                                                                    |  |
| CHE Renal/0  |                                                                                                    | O Not diagnosed with Diabetes                                                                                   |  |
| CHE Post-Op  | Diabetes Status                                                                                       | O Type 1 Diabetes                                                                                               |  |
| CHE Musculo  |                                                                                                    | Gestational diabetes                                                                                            |  |
| CHE Post-Op  |                                                                                                    | O Other Diabetes                                                                                                |  |
| CHE Post-Op  |                                                                                                    |                                                                                                    |  |
|              | Pandemic Status<br>Right-click the box and 'Reference Text' to view the collection methods.           | Positive     Tested negative     Not tested     Unknown                                                         |  |
|              | ECMO Indicator                                                                                        | O Yes<br>No                                                                                                    |  |
|              | Right-click the box and 'Reference Text' to view the collection methods.                              |                                                                                                    |  |
|              | Clinical Frailty Score<br>Right-click the box and 'Reference Text' to view the Clinical Frailty Scale | Very fit Mildly Frail     Well Moderately Frail     Managing Well Severely Frail     Vulnerable Extremely Frail |  |
|              | Did the patient develop a pressure injury during their                                                | O Yes                                                                                                    |  |
|              |                                                                                                    |                                                                                                    |  |

## Handy Hint – Use 'Reference Text' to look at definitions

√ ICU

APA

Throughout the ANZICS form, there are some fields where you can right-click on the box and view 'Reference Text' for further information which can help you to select the most appropriate option for the field.

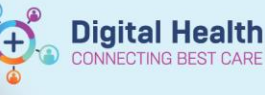

# Third tab – "APACHE Documentation"

3. Continue to the third tab on the left.

#### In the top section:

Select the applicable option(s).

Note: These Chronic Health conditions have ANZICS-specific definitions. Please remember to right-click and refer to Reference Text for the correct definitions.

#### In the bottom section:

Select only one most relevant and appropriate 'APACHE - Diagnosis' that best fits the patient.

4. Selecting an APACHE diagnosis will open this window.

Choose the one most appropriate Diagnosis Code on the left and Sub-Diagnosis on the right via a dropdown list.

When you are done with your selection, click on 'Return' icon to go back to the ANZICS form.

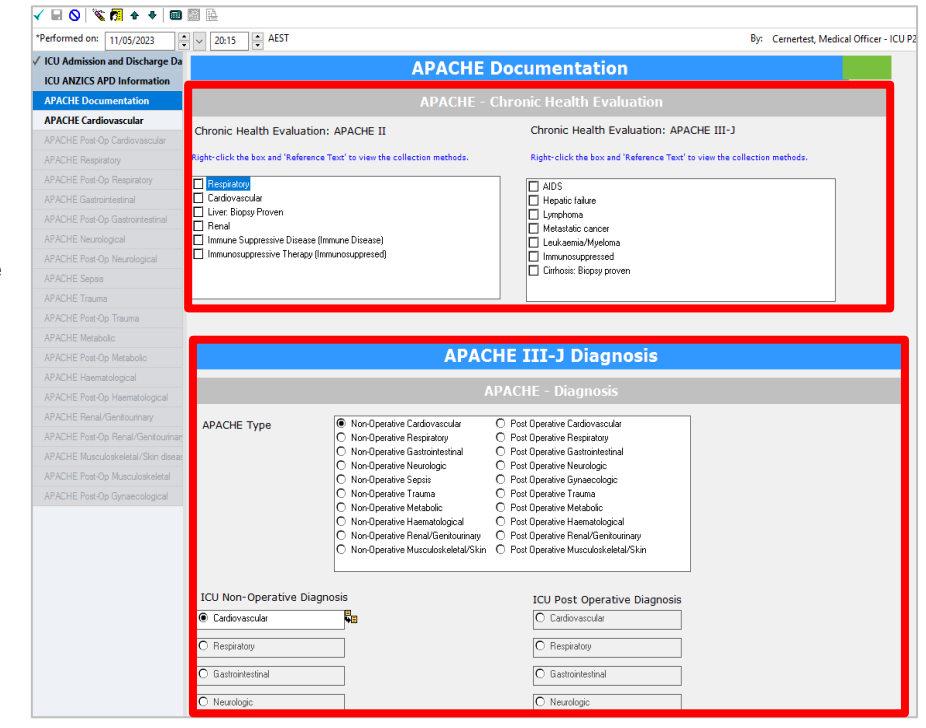

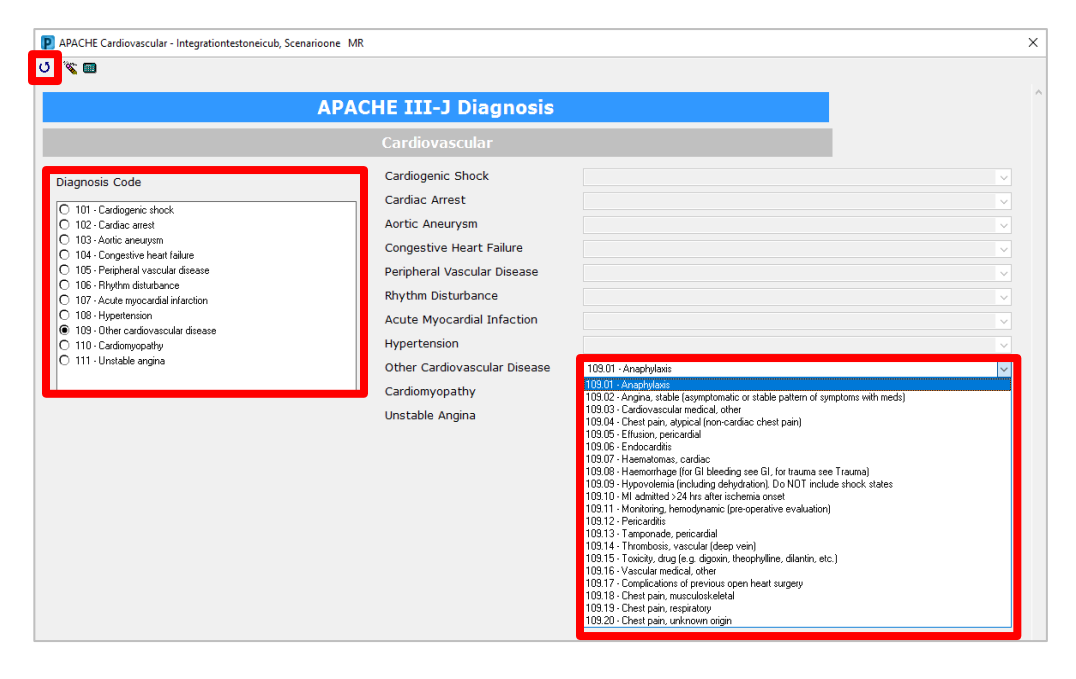

Note: After selecting the appropriate diagnosis, only the relevant APACHE documentation would be required to complete. All other diagnoses will appear greyed out and inaccessible on the left side of the ANZICS form.

Version: 1

#### **APACHE Documentation**

# APACHE Cardiovascular

- APACHE Respiratory

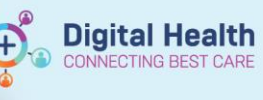

5. Once complete, submit your changes to the form by **clicking the green tick.** 

| Performed on: 11/05/2023 🔹 🗸 20:15 🛋 AEST                                                                                                    | В                                                                                                    |
|----------------------------------------------------------------------------------------------------|----------------------------------------------------------------------------------------------------|
| ICU Admission and Discharge Da<br>ICU ANZICS APD Information<br>APACHE Documentation                                                                                                    | APACHE III-J Diagnosis                                                                                                    |
| APACHE Cardiovascular APACHE Post-Op Cardiovascular APACHE Post-Op Respiratory APACHE Post-Op Respiratory APACHE Post-Op Respiratory APACHE Post-Op Respiratory APACHE Post-Op Reundogical APACHE Post-Op Insuma APACHE Post-Op Insuma APACHE Post-Op Matabalic APACHE Post-Op Matabalic APACHE Post-Op Matabalic APACHE Respiratory APACHE Respiratory APACHE Resp | Cardiogenic Shock Cardiac Arrest Aortic Aneurysm Congestive Heart Failure Peripheral Vascular Disease Rhythm Disturbance Acute Myocardial Infaction Hypertension Other Cardiovascular Disease I09.01 - Anaphyles Cardiomyopathy Unstable Angina |

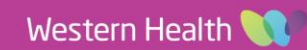